### Paramètres et fréquences chaînes BIS TV

| Satellites                   | Fréquence MHz | Polarité    | Débit | Modulation |
|------------------------------|---------------|-------------|-------|------------|
| Eutelsat 13°E Hot Bird       | 12692         | Horizontale | 27500 | DVBS2      |
| Eutelsat 5°W Atlantic Bird 3 | 11512         | Verticale   | 29950 | DVBS       |

# Réglage des paramètres d'entrée

Brancher le programmateur et attendre l'affichage

| F : 1000 MHz |
|--------------|
| 27500 kbaud  |
| LNB : 00V    |
|              |

- Appuyer sur pour faire clignoter le premier chiffre de la fréquence d'entrée puis, modifier le avec les touches ▲ et ▼ jusqu'à avoir le paramètre désiré.
- Répéter cette opération jusqu'à obtenir tous les paramètres désirés de ce menu.

Eutelsat 13°E HOT BIRD

▶ INPUT F : 2092 MHz DVBS2 27500 kbaud LNB : 17V22KHz Eutelsat 5°W Atlantic Bird 3

▶ INPUT F : 1762 MHz DVBS 29950 kbaud LNB : 13V

Of : 0

Norm.

- Appuyer 2 secondes sur la touche pour enregistrer les paramètres.
- Au bout de quelques secondes, le voyant du module passe au vert.

# Réglage du canal de sortie

- Appuyer successivement sur la touche 
   , jusqu'à obtenir le menu
  - Utiliser les touches , ▲ et ▼ pour régler le canal de sortie désiré.
- Appuyer 2 secondes sur la touche pour enregistrer les paramètres.

### Réglage des paramètres COFDM

Appuyer successivement sur la touche 
 jusqu'à obtenir le menu

| <br> | <br> |  |
|------|------|--|
|      |      |  |
|      |      |  |
|      |      |  |
|      |      |  |
|      |      |  |
|      |      |  |
|      |      |  |
|      |      |  |
|      |      |  |
|      |      |  |
|      |      |  |
|      |      |  |
|      |      |  |
|      |      |  |
|      |      |  |
|      |      |  |
|      |      |  |
|      |      |  |
|      |      |  |
|      |      |  |
| <br> | <br> |  |
|      |      |  |

OUTPUT

Ch: 21 Of (474.000 Mhz)

Lev : 99

► COFDM

**FEC :7/8** 

| 8MHz<br>IG:1/8<br>FEC :3/4 | 64QAM      |
|----------------------------|------------|
| COFDI<br>8MHz<br>IG:1/32   | M<br>64QAM |

Utiliser les touches ●, ▲ et ▼ afin d'obtenir ces paramètres

| Appuyer 2 secondes sur la touche | pour enregistrer les paramètres. |
|----------------------------------|----------------------------------|
|----------------------------------|----------------------------------|

| Activation des chaînes et services |                         |                           | SERVICE |     |  |
|------------------------------------|-------------------------|---------------------------|---------|-----|--|
| Activation des chair               | ies et services         |                           | 1/      | /   |  |
| <ul> <li>Appuyer succes</li> </ul> | ssivement sur la touche | , jusqu'à obtenir le menu |         | OFF |  |

- Appuyer sur pour faire clignoter la chaîne puis avec les touches ▲ et ▼, sélectionner celle désirée.
- Appuyer sur pour faire clignoter OFF et utiliser la touche ▲ pour mettre cette chaîne en DCY.
- Répéter ces deux dernières opérations jusqu'à obtenir toutes les chaînes désirées sur DCY (un maximum de 6 programmes par module est conseillé).
- Appuyer 2 secondes sur la touche pour enregistrer les paramètres.

### Réglage du classement automatique des chaînes LCN

- Appuyer 2 secondes sur la touche 
  pour aller dans le sous-menu du module.
- Appuyer successivement sur la touche 🔳 , jusqu'à obtenir le menu

| ▶ LCN<br>1/ |        |
|-------------|--------|
|             | No LCN |

- Appuyer sur jusqu'à faire clignoter la chaîne puis sur la touche ▲ pour afficher celle désirée. Appuyer sur jusqu'à faire clignoter **No LCN** puis sur la touche ▲.
- Utiliser les touches , ▲ et ▼ pour affecter à la chaîne le numéro de canal souhaité.
- Appuyer 2 secondes sur la touche pour enregistrer les paramètres.
- Répéter ces six dernières opérations jusqu'à avoir affecté un numéro de canal à toutes les chaînes souhaitées.

# Réglage de l'identification NIT

- Appuyer 2 secondes sur la touche 
  pour aller dans le sous-menu du module.
- Appuyer successivement sur la touche 📕 , jusqu'à obtenir le menu

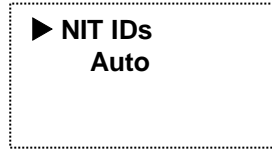

- Appuyer sur pour faire clignoter Auto puis sur la touche ▲.
- Appuyer successivement sur la touche 🌒 ,jusqu'à faire clignoter le premier chiffre de la ligne n-id, puis rentrer le code 0x20FA en utilisant les touches ●, ▲ et ▼.
- Appuyer successivement sur la touche 
  , jusqu'à faire clignoter le premier chiffre de la ligne on-id, puis rentrer le code 0x20FA en utilisant les touches igodot, igta et igta.
- Appuyer 2 secondes sur la touche pour enregistrer les paramètres.

#### Réglage du /Transport stream id/ dans le cas de plusieurs modules avec la même fréquence d'entrée

Si vous utilisez plusieurs modules avec la même fréquence d'entrée, assurez vous que la ligne ts-id soit différente sur chacun. Pour cela :

- Appuyer 2 secondes sur la touche 
  pour aller dans le sous-menu du module.
- Appuyer successivement sur la touche 📕 , jusqu'à obtenir le menu

| 🕨 lds | s Manual |
|-------|----------|
| ts-id | : 0x0001 |
| n-id  | : 0x20FA |
| on-id | : 0x20FA |

- Utiliser les touches ●, ▲ et ▼ pour modifier la ligne ts-id de chaque module (mettre par exemple 0x009A sur un et 0x009B sur un autre).
- Votre produit est désormais correctement paramétré.